## Eclairer des phares de voiture

Ouvrir la photo sous Photoshop. Dupliquer le calque par « CTRL+J ».

Prendre l'outil « Ellipse de sélection ».

Enfoncer la touche « SHIFT » ou « Maj » et à partir du haut gauche du phare *(à partir des croix sur la photo)* entourer les deux lentilles de phare. Cela demande un peu de doigté ! Si ça n'est pas concluant, ne pas hésiter à refaire l'opération jusqu'à ce que cela soit OK.

Ensuite, se positionner sur l'onglet des calques et aller, en bas, sur « Créer un claque de remplissage ou de réglage » et sélectionner « Niveaux ».

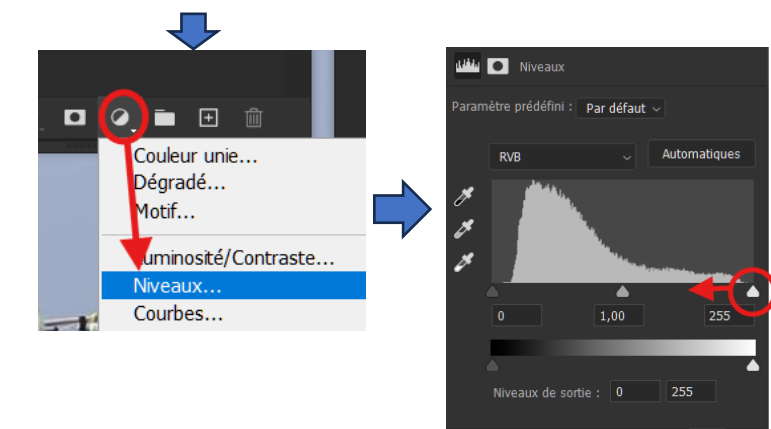

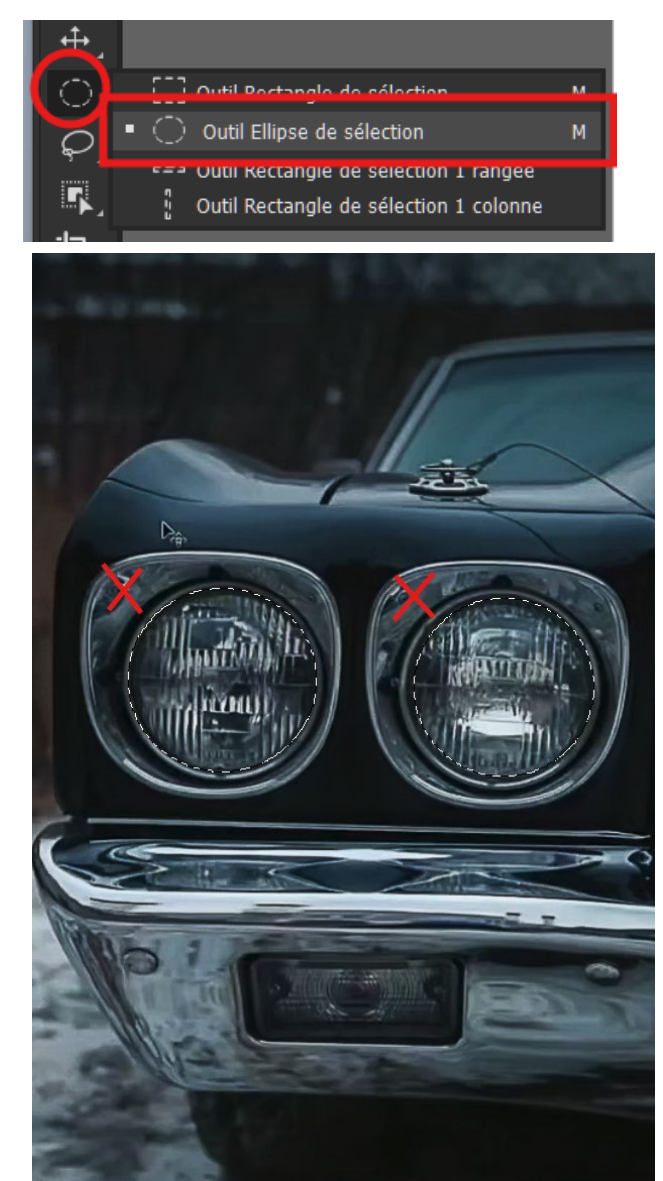

Et ajuster l'éclairage en déplaçant le curseur de droite vers la gauche de façon à avoir des valeurs affichées de 0, 100 et 0,85.

Se repositionner sur l'onglet « Calques » et de nouveau sur « Créer un claque de remplissage ou de réglage » et aller sur « Teinte/Saturation ».

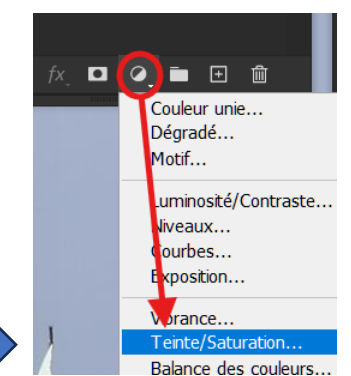

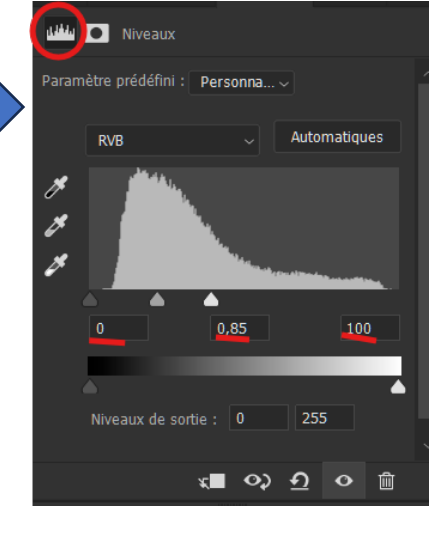

Page 1 sur 3

Une nouvelle fenêtre s'ouvre et cliquer sur l'icône « Ce réglage s'applique à tous les calques inférieurs (Cliquez pour écrêter selon le calque). » et déplacer le curseur « Teinte » vers la gauche pour avoir une valeur de 149/150 et celui de « Saturation » vers la droite pour une valeur de 20.

Revenir sur l'onglet « Calques ». Dupliquer en cliquant sur le petit + en bas de l'onglet et passer ce nouveau calque de « Normal » à « Dentité

linéaire (Ajout).

| _ | Normal                     |
|---|----------------------------|
|   | Fondu                      |
|   |                            |
|   | Obscurcir                  |
|   | Produit                    |
|   | Densité couleur +          |
|   | Densité linéaire +         |
|   | Couleur plus foncée        |
|   |                            |
|   | Eclaircir                  |
|   | Superposition              |
|   | Densité couleur -          |
|   | Densité linéaire - (Ajout) |
|   | Couleur plus claire        |
|   | 1                          |

Densité linéaire - (Aiout)

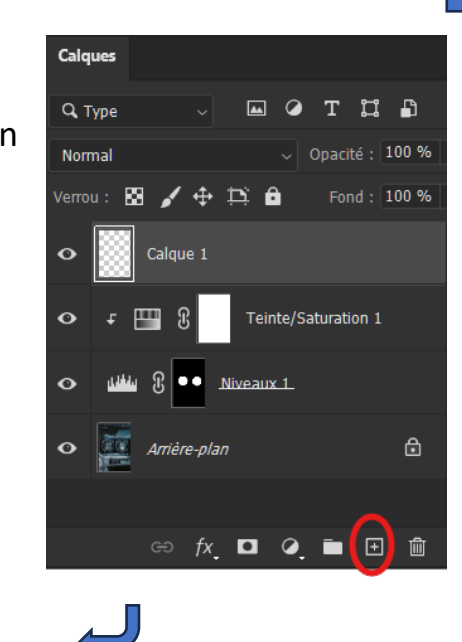

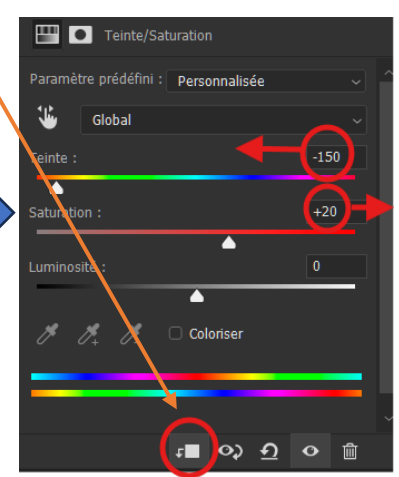

Ensuite, toujours le nouveau calque grisé, cliquer sur l'icône *fx* et sur aller sur « Option de fusion ».

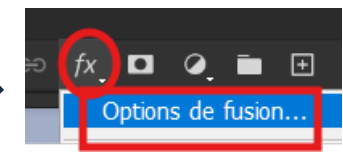

Une nouvelle fenêtre s'ouvre où il faut décocher la case « Calque formé par la transparence » et valider par « OK ».

| Style de calque         |            | •                                                          |               |
|-------------------------|------------|------------------------------------------------------------|---------------|
| Nom : Calque 1          |            |                                                            | ОК            |
| Styles                  |            | Options de fusion<br>Fusion générale                       | Annuler       |
| Options de fusion       |            | Mode de fusion : Densité linéaire - (Ajout) 🗸              | Nouveau style |
| Biseautage & estampage  |            | Opacité : 100 %                                            |               |
| Contour                 |            | Fusion avancée                                             | Aperçu        |
| Texture                 |            | Opacité du fond :                                          |               |
| Contour                 | ÷          | Couches : 🖤 R 🔍 V 🖤 B                                      |               |
| Ombre interne           | Ŧ          | Masquage : Sans                                            |               |
| Lueur interne           |            | Constant les calques écrêtés en tant que groupe            |               |
| 🗆 Satin                 |            | Errets masques par le masque de fusion                     |               |
| Incrustation couleur    | ±          | <ul> <li>Effets masqués par le masque vectoriel</li> </ul> |               |
| Incrustation en dégradé | ±          | Comparaison sur : Gris ~                                   |               |
| Incrustation de motif   |            | Calque actif : 0 255                                       |               |
| Lueur externe           |            |                                                            |               |
| Ombre portée            | ÷          |                                                            |               |
| Ombre portée            | ÷          |                                                            |               |
| Ombre portée            | <b>±</b> ~ |                                                            |               |
| fx_ 🖈 🐺                 | Ŵ          |                                                            |               |

Page 2 sur 3

Prendre l'outil « Pinceau » et cliquer sur chaque lentille de phare et réduire l'opacité à 42% puis réduire la taille du pinceau à environ 30px et peindre les bords du pare-choc.

Et voilà, l'éclairage des phares est terminé et on peut voir le résultat ci-dessous.

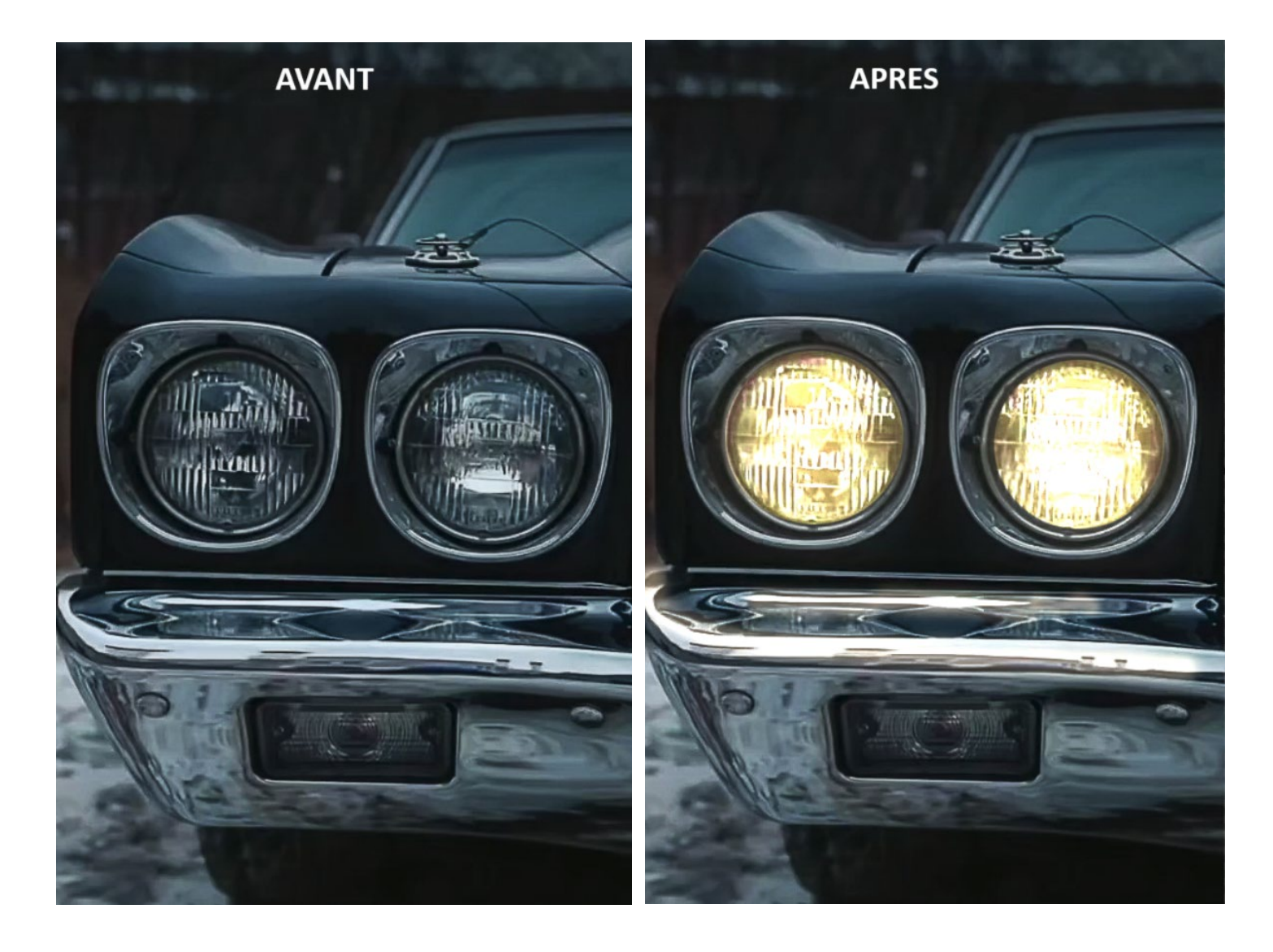